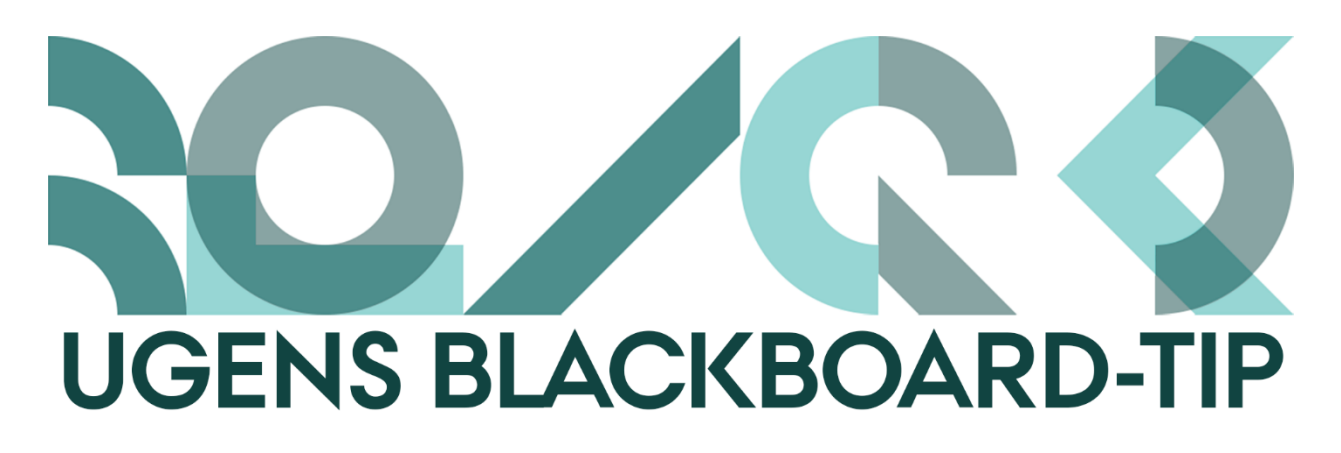

## Få hurtigt overblik over dit kursusindhold

På denne tid af året har langt de fleste undervisere genereret meget indhold på deres kurser, og det kan til tider være svært at huske, hvad de forskellige menupunkter indeholder.

For at finde tingene skal man klikke frem og tilbage mellem menupunkterne, og man får aldrig det fulde overblik med en struktur der minder om træstrukturen fra eksempelvis Stifinder på computeren.

I Blackboard findes der dog alligevel en mulighed for at få et bedre og hurtigere overblik over indholdet i kurset.

## Sådan gør du

- 1. Gå ind på det kursus du ønsker at se indholdet af
- Klik på det lille fane-ikon øverst i kursusmenuen (Display Course Menu in a Window)

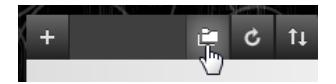

3. I det nye vindue har du mulighed for at åbne og lukke for træstrukturen og dermed få et indblik i indholdet af menupunkterne:

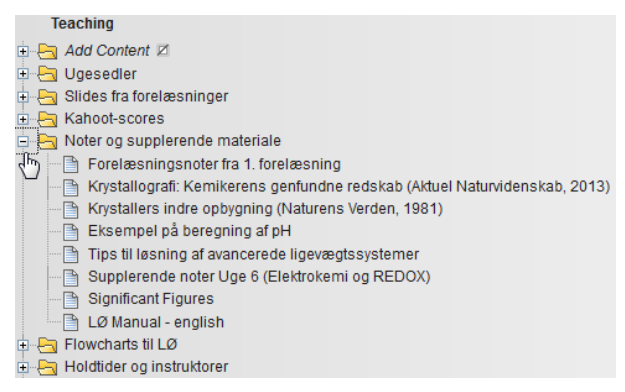

Som en lille ekstrafunktion vil du opleve, at hvis du klikker på overskrifterne i vinduet, så vil du 'bagved' på kursussiden se det indhold, du har klikket på.

Du kan også klikke på + i øverste højre hjørne og dermed folde alle elementer ud. Desværre kan du ikke lave drag-and-drop og flytte rundt på indholdet, men kun se det.

Happy Blackboarding og hav en god weekend.

Med venlig hilsen ST Learning Lab